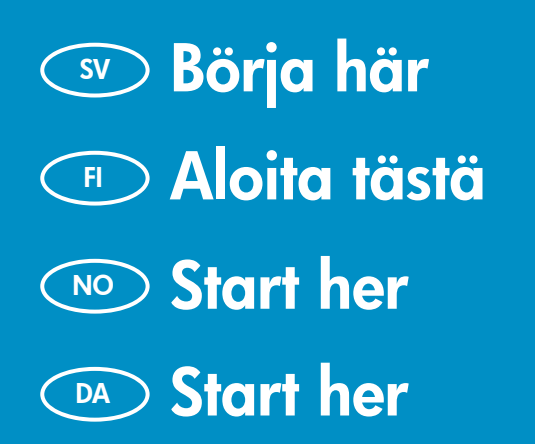

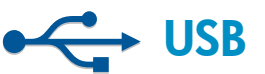

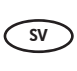

Användare med USB-kabel: Anslut inte USB-kabeln förrän du kommit till Avsnitt A2.

- **USB-kaapelin käyttäjät:** Liitä USB-kaapeli vasta kohdassa A2.
- NO
- **Brukere med USB-kabel:** Ikke koble til USB-kabelen før **del A2**.
- **Brugere med USB-kabel:** Tilslut ikke USB-kablet før **Afsnit A2**.

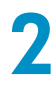

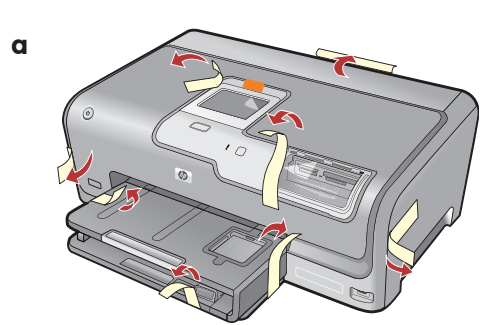

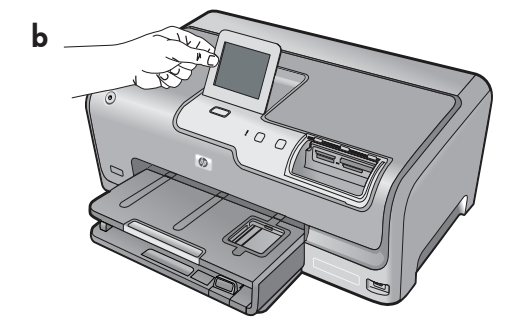

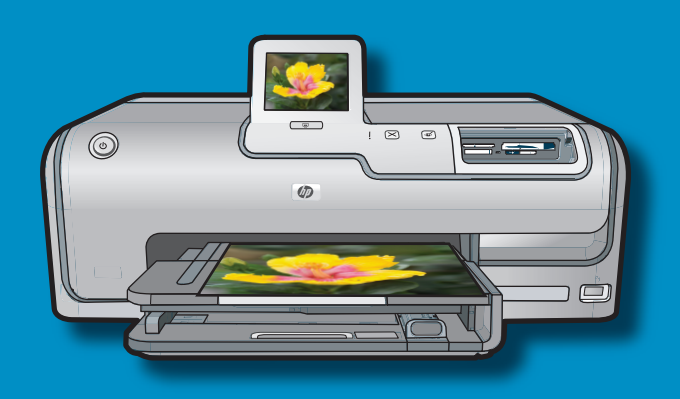

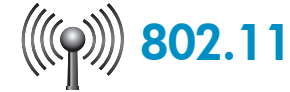

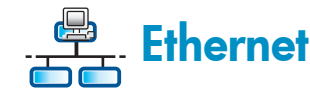

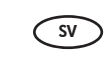

**Användare med trådbundet nätverk:** du måste följa anvisningarna i den här installationshandboken för att HP Photosmart ska läggas till i nätverket som avsett.

FI

Kiinteän yhteyden käyttäjät: Liitä HP Photosmart -laite verkkoon noudattamalla tämän asennusoppaan ohjeita.

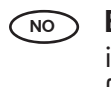

**Brukere med kablet nettverk:** Du må følge instruksjonene i denne installasjonsveiledningen for å legge til HP Photosmart på nettverket.

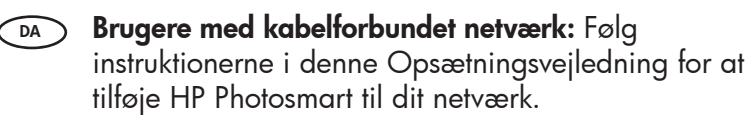

- sv a. Ta bort all tejp, alla flikar och all skyddsfilm från locket och från enhetens fram- och baksida.
  - **b.** Lyft upp pekskärmens display och ta bort skyddsfilmen. Du kan ändra vinkel på displayen så att den blir lättare att se.
  - **a.** Irrota kaikki teipit, nauhat ja suojakalvot kannesta sekä laitteen etu- ja takaosasta.
    - **b.** Nosta kosketusnäyttö ylös ja irrota suojakalvo. Voit säätää näytön kulmaa ja etsiä itsellesi sopivan katseluasennon.
- a. Fjern all tape, alle fliker og all beskyttende folie fra dekslet og foran og bak på enheten.
  - **b.** Løft berøringsskjermen og fjern den beskyttende folien. Du kan justere vinkelen på skjermen til en posisjon som egner seg for visning.
- DA a. Fjern al tape, snipper og beskyttende film fra låget og forsiden og bagsiden af enheden.
  - **b.** Løft berøringsskærmen, og fjern den beskyttende film. Du kan justere vinklen på skærmen, så du lettere kan se den.

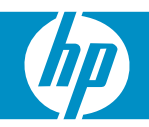

| 2 |           | SV                | Kontrollera innehållet i lådan. Innehållet kan variera                     |
|---|-----------|-------------------|----------------------------------------------------------------------------|
|   | HP Photos | mart D7200 series | * Kan medfölja                                                             |
|   |           | FI                | Tarkista pakkauksen sisältö. Pakkauksen sisältö voi<br>poiketa kuvasta.    |
|   |           |                   | * Kuuluu mahdollisesti toimitukseen                                        |
|   |           | NO                | Kontroller at innholdet i esken stemmer. Innholdet i<br>esken kan variere. |
|   | *         | *                 | *Kan være inkludert                                                        |
|   |           |                   | Kontroller kassens indhold. Indholdet kan variere.                         |
|   |           |                   | *Kan være inkluderet                                                       |

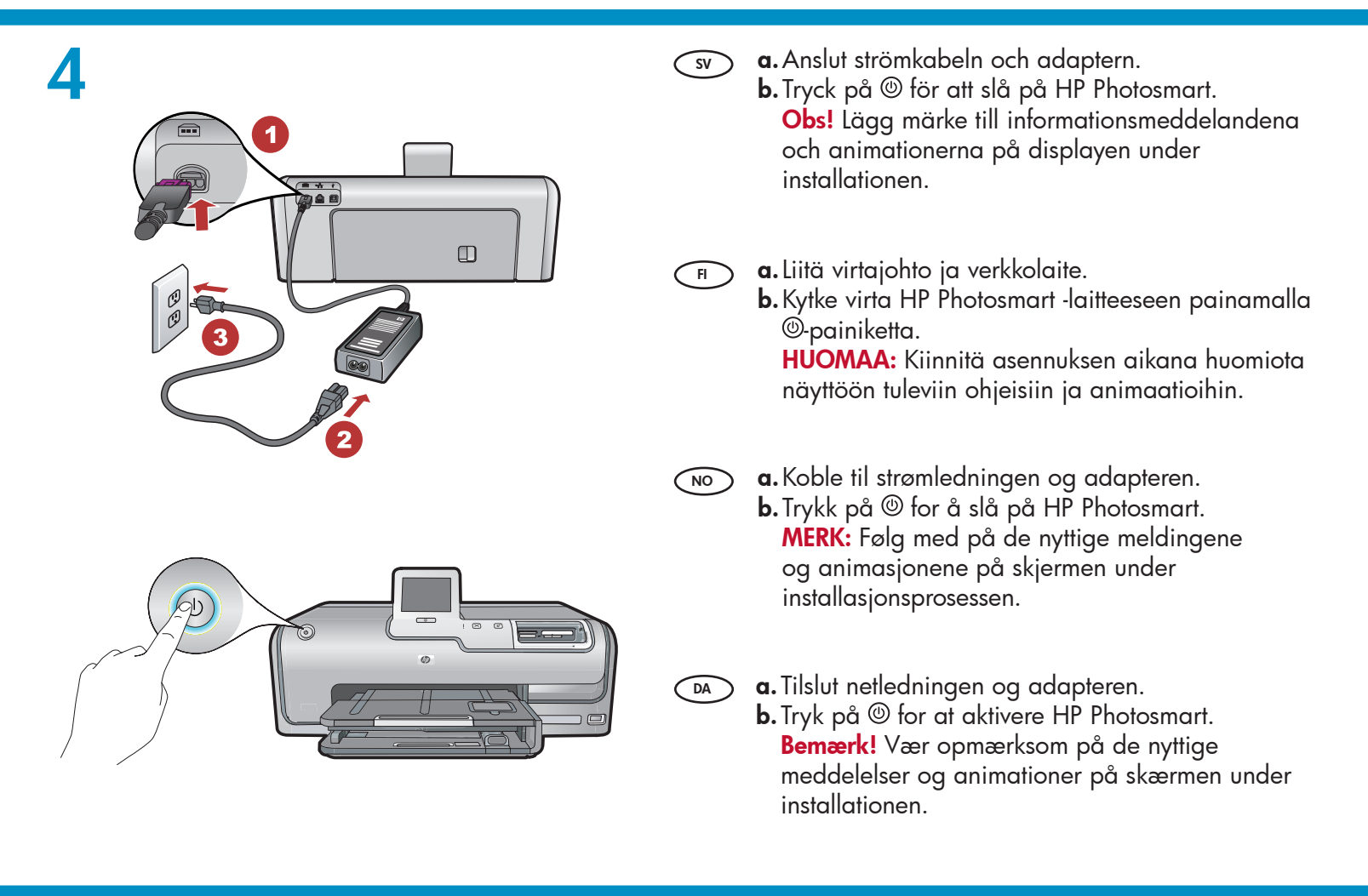

J SV

Gör något av följande:

- Om du ombeds välja språk, väljer du ditt språk från listan med upp till 25 språk med hjälp av pilarna. Peka på språket du vill använda och bekräfta genom att peka på Ja. Välj land/region och bekräfta genom att peka på Ja.
- Om du ombeds installera bläckpatroner går du till nästa steg i guiden.
- F Tee jokin seuraavista:
  - Jos näyttöön tulee kehote valita kieli, hae kielesi nuolipainikkeilla 25 kielen luettelosta. Kosketa haluamaasi kieltä ja vahvista kieli painamalla Kyllä. Valitse maa tai alue ja vahvista valintasi painamalla Kyllä.
  - Jos näyttöön tulee kehotus asentaa mustekasetit, siirry tämän oppaan seuraavalle sivulle.

NO

Gjør ett av følgende:

- Hvis det vises en melding som ber deg om å velge språk, trykker du på pilene for å vise ditt språk i listen med opptil 25 språk. Trykk på det ønskede språket, og trykk på Ja for å bekrefte. Velg land/region, og trykk på Ja for å bekrefte.
- Hvis det vises en melding som ber deg om å sette inn blekkpatroner, går du til neste trinn i denne veiledningen.

DA Gør et af følgende:

- Hvis du bliver bedt om at vælge sprog, skal du trykke på pilene for at vælge sprog på listen med op til 25 sprog. Tryk på det ønskede sprog, og tryk på Ja for at bekræfte. Vælg land/ område, og tryk på Ja for at bekræfte.
- Hvis du bliver bedt om at installere blækpatroner, skal du gå til næste trin i vejledningen.

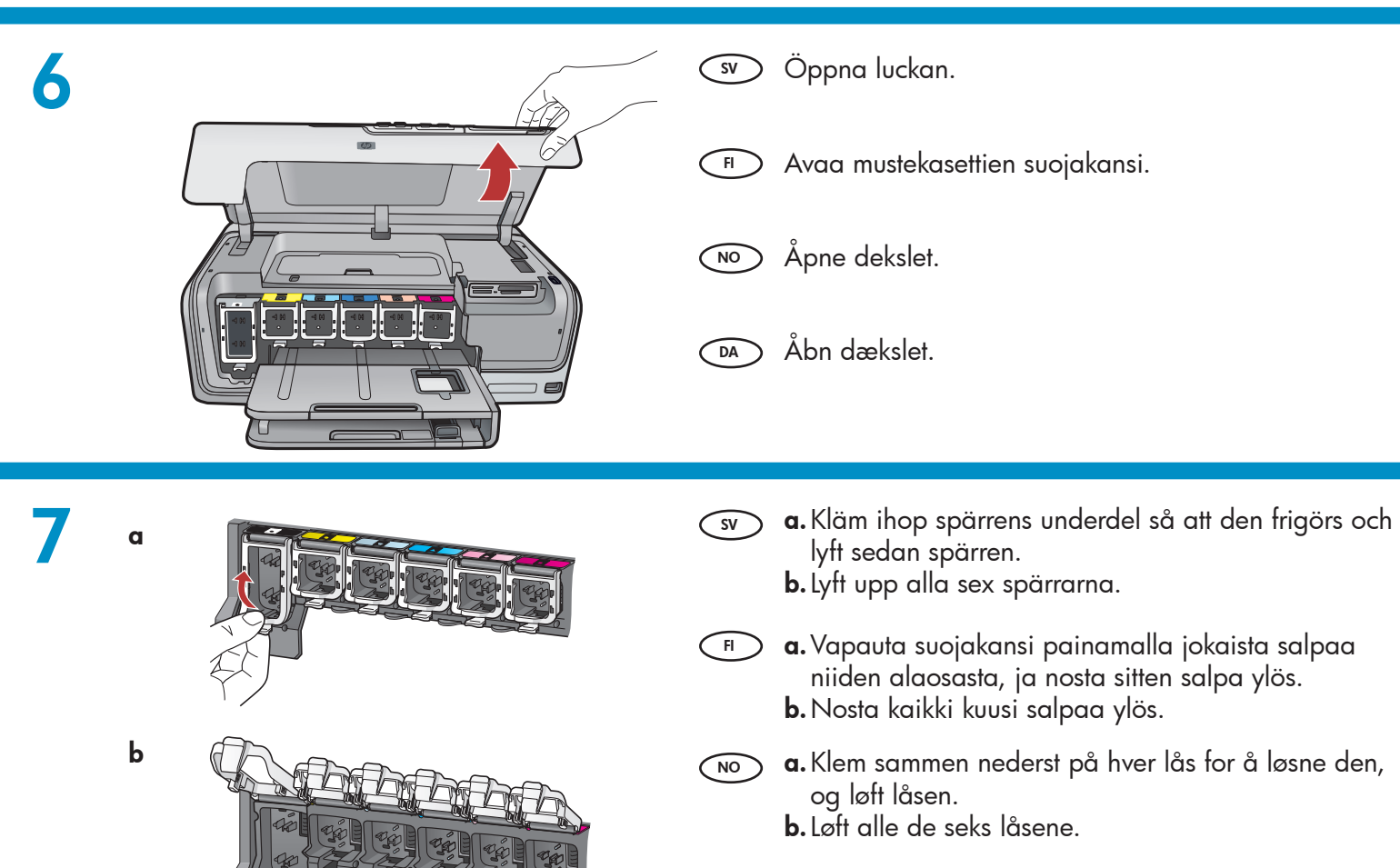

DA a. Pres i bunden af hver lås for at frigøre den, og løft derefter låsen.

**b.** Løft alle seks låseenheder.

b

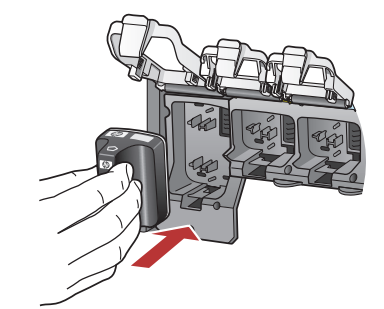

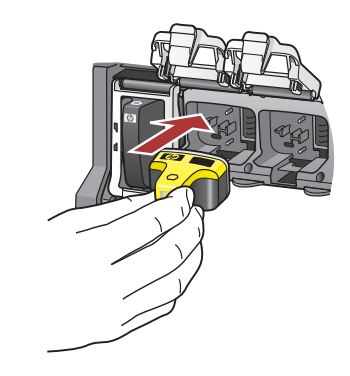

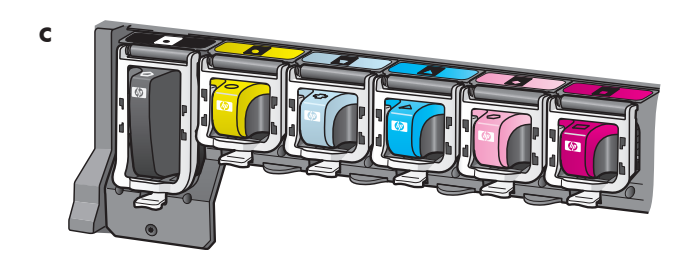

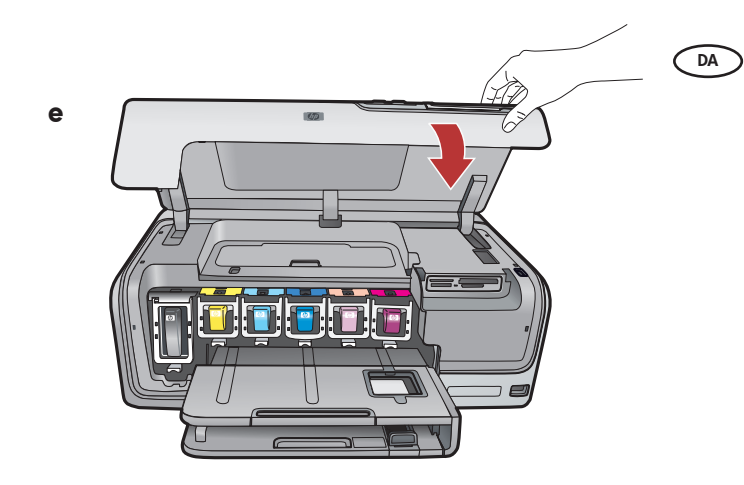

- a. Jämför färgen och mönstret på bläckpatronen med färgen och mönstret ovanför spärrarna.
  - **b.** Tryck i den svarta bläckpatronen i den första platsen för bläckpatroner till vänster. Stäng spärren.
  - c. Upprepa med var och en av färgbläckpatronerna.
  - d. Kontrollera att alla spärrarna sitter ordentligt.
     Obs! Använd bara bläckpatronerna som levererades tillsammans med skrivaren. Bläcket i dessa patroner har en speciell sammansättning för att blandas med bläcket i skrivhuvudsenheten vid det första användningstillfället.
  - e. Stäng luckan.
- a. Vertaa mustekasettien väriä ja kuviota salpojen yläpuolella oleviin väreihin ja kuvioihin.
  - **b.** Työnnä musta mustekasetti vasemmalta ensimmäiseen paikkaan. Sulje salpa.
  - **c.** Toista toimenpide jokaisen värimustekasetin kohdalla.
  - d. Varmista, että jokainen salpa on kunnolla suljettu.
     Huomaa: Käytä vain tulostimen mukana toimitettuja mustekasetteja. Näissä mustekaseteissa käytetään mustetta, joka on suunniteltu sekoittumaan tulostuspäiden lokerossa olevan musteeseen ensimmäisellä käyttökerralla.
  - e. Sulje mustekasettien suojakansi.
- **a.** Avstem fargen og mønsteret på blekkpatronen med fargen og mønsteret over låsene.
  - **b.** Skyv den svarte blekkpatronen inn i det første sporet til venstre. Lukk låsen.
  - c. Gjenta for hver av fargeblekkpatronene.
  - d. Kontroller at låsen sitter fast.
     Merk: Bruk bare blekkpatronene som fulgte med skriveren. Blekket i disse patronene er spesialutviklet for å blande seg med blekket i skrivehodet ved første konfigurering.
  - e. Lukk dekslet.
  - **a.** Blækpatronens farve og mønster skal passe med farven og mønstret over låsene.
  - **b.** Sæt den sorte blækpatron ned i den første holder til venstre. Luk holderen.
  - **c.** Gentag for hver blækpatron.
  - d. Kontroller, at hver lås sidder korrekt.
     Bemærk! Brug kun de blækpatroner, der fulgte med printeren. Blækket i disse patroner er specielt udviklet til at blandes med blækket i skrivehovedet ved første installation.
  - e. Luk dækslet.

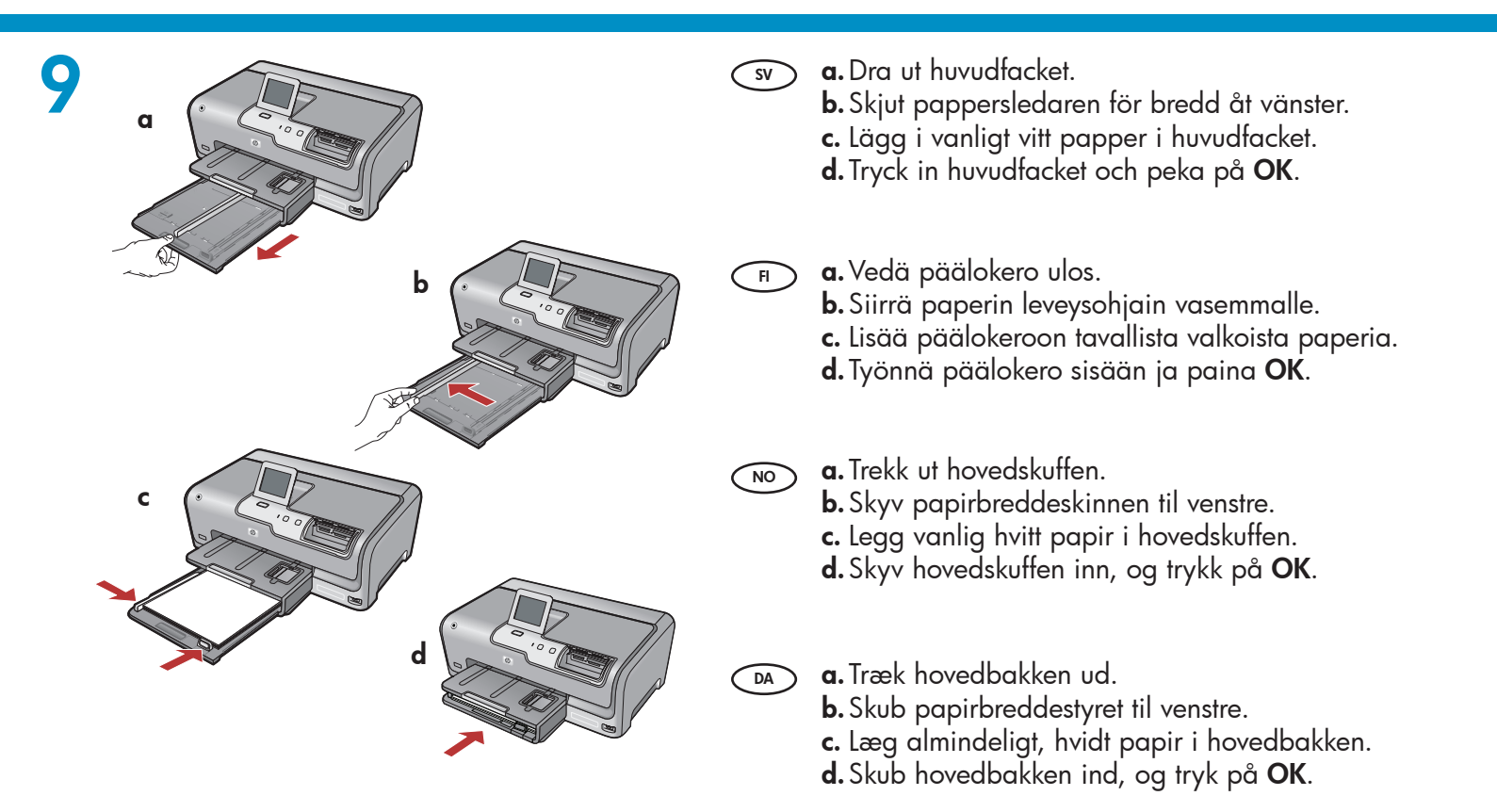

SV Om du har fotopapper fyller du på det nu. Om du inte har något fotopapper går du till steg 11.

a. Lyft locket till fotofacket.

0

a

- b. Fyll på fotopapper med den blanka sidan nedåt i fotofacket. Skjut pappersledarna mot fotopapperet.
- c. Tryck in fotofacket och lägg på locket.
- **d.** Dra ut stödet för pappersfacket och lyft upp pappersfångaren.
- F) Jos sinulla on valokuvapaperia, lisää se nyt. Jos sinulla ei ole valokuvapaperia, siirry vaiheeseen 11.
  - a. Nosta valokuvalokeron kansi ylös.
  - b. Lisää valokuvapaperia valokuvalokeroon kiiltävä puoli alaspäin. Siirrä paperin leveysohjaimet valokuvapaperia vasten.
  - **c.** Työnnä valokuvalokero sisään ja laske valokuvalokeron kansi alas.
  - d. Vedä lokeron jatke ulos ja nosta paperipidike ylös.

NO

b

Hvis du har fotopapir, legger du det i nå. Hvis du ikke har fotopapir, fortsetter du til trinn 11.

d

- a. Løft dekslet til fotoskuffen.
- b. Legg fotopapir med den glansede siden ned i fotoskuffen. Skyv papirskinnene inntil fotopapiret.
  c. Skyv fotoskuffen inn, og senk dekslet.
- **c.** Skyv fotoskutten inn, og senk deksiet.
- **d.** Trekk ut forlengeren, og løft opp papirmottakeren.
- Hvis du har fotopapir, kan du lægge det i nu. Hvis du ikke har fotopapir, skal du fortsætte til trin 11.
   a. Løft låget til fotobakken.
  - **b.** Læg fotopapiret i fotobakken med den **blanke side nedad**. Skub papirstyret ind mod kanten på fotopapiret.
  - c. Skub fotobakken ind, og sænk låget til fotobakken.
  - d. Træk forlængeren ud, og løft papiropsamleren.

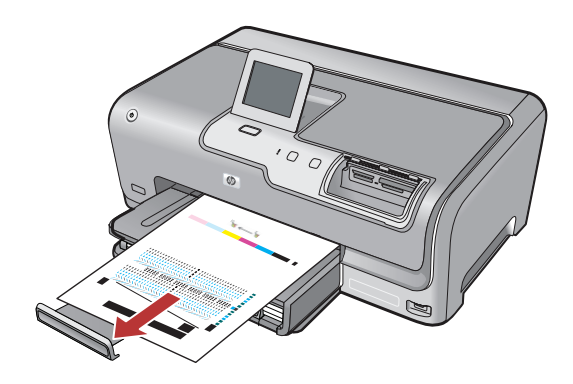

- a. Om ett meddelande visas pekar du på OK när du har fyllt på fotopapper i facket. Vänta sedan fem minuter medan inriktningssidan skrivs ut. Inriktningsproceduren säkrar en hög utskriftskvalitet.
  - **b.** Peka på **OK** när inriktningssidan har skrivits ut. När sidan skrivits ut är inriktningen slutförd.
- a. Paina kehotettaessa OK-painiketta, kun olet lisännyt paperin lokeroon, ja odota muutama minuutti, että laite tulostaa kohdistussivun. Kohdistamalla varmistetaan laadukas tulostusjälki.
  - **b.** Paina **OK**-painiketta kohdistussivun tulostamisen jälkeen.

Kun sivu on tulostettu, kohdistus on valmis.

- a. Hvis du blir bedt om det, trykker du på OK etter at du har lagt papir i skuffen, og deretter venter du et par minutter mens justeringssiden skrives ut. Justeringsprosessen sikrer høy utskriftskvalitet.
  - b. Trykk på OK når justeringssiden er skrevet ut. Når siden er skrevet ut, er justeringen fullført.
- DA

SV

- **a.** Tryk på **OK**, hvis du bliver bedt om det, når du har lagt papir i bakken. Vent derefter et øjeblik, mens der udskrives en justeringsside.
  - Justeringsprocessen sikrer en høj kvalitet.
  - b. Tryk på OK, når justeringssiden er udskrevet. Når siden er udskrevet, er justeringen fuldført.

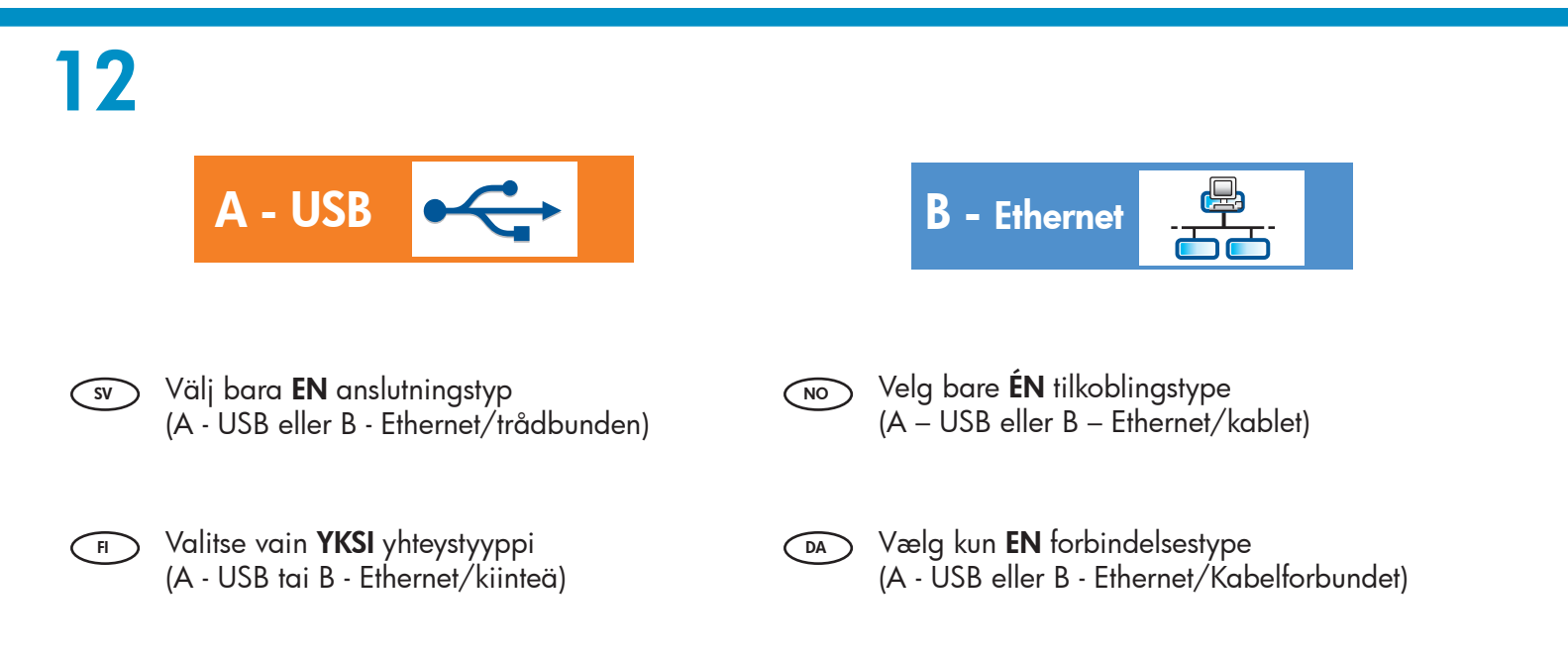

# 13

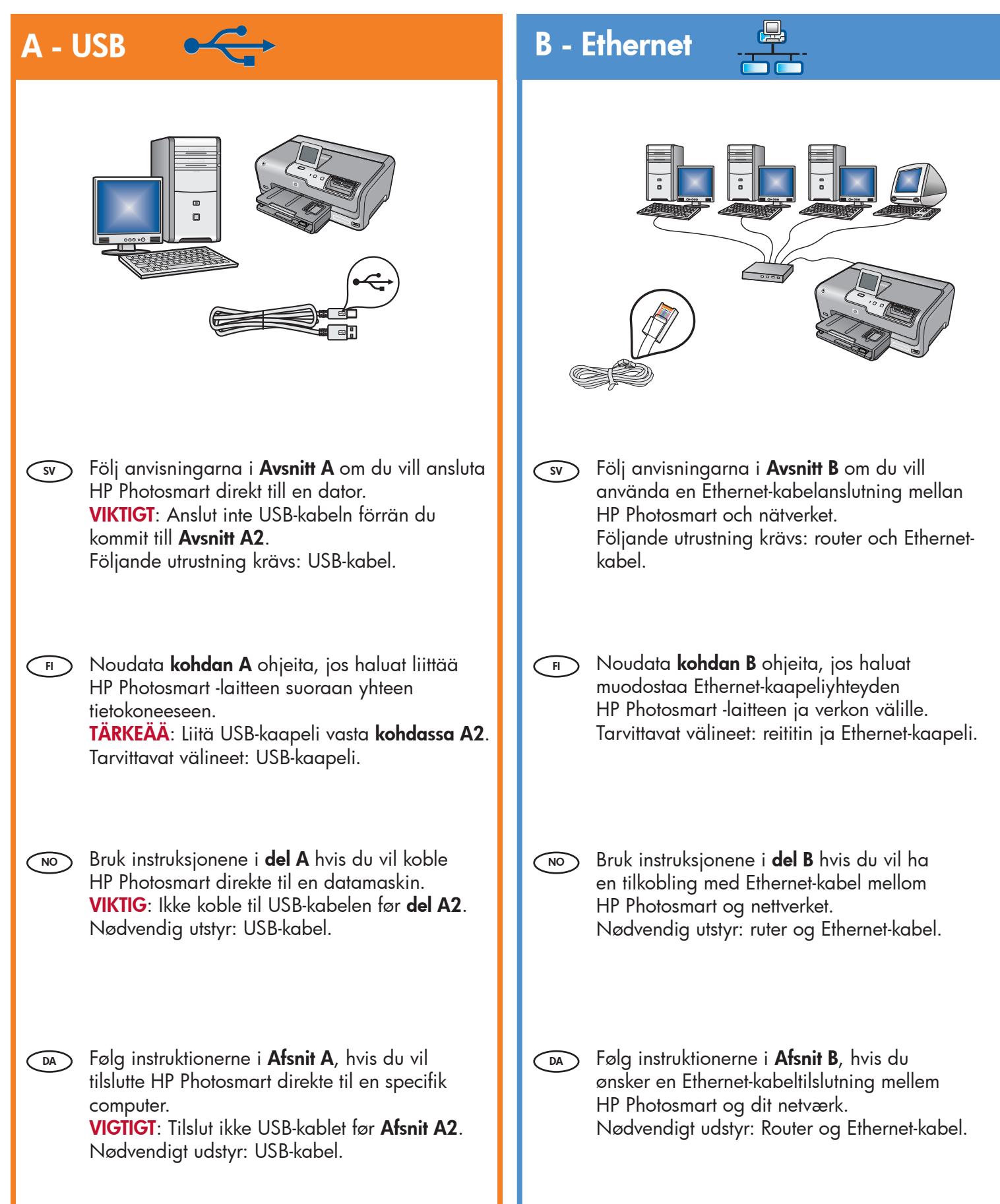

## A1 - USB 🚓

### Windows:

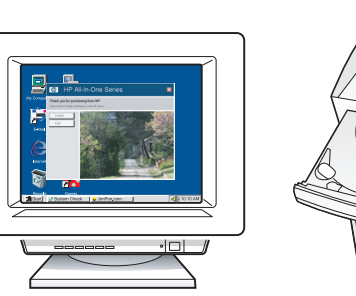

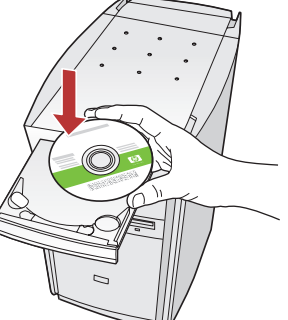

- sv a. Starta datorn, logga in om det behövs och vänta tills skrivbordet visas. Sätt in den gröna CD:n och följ anvisningarna på skärmen.
   VIKTIGT: Om startbilden inte visas dubbelklickar du på Den här datorn, CD-ROM-ikonen med HP-logotypen och sedan på setup.exe.
   b. Fortsätt till Avsnitt A2.
- a. Käynnistä tietokone, kirjaudu tarvittaessa sisään ja odota, että työpöytä tulee näyttöön. Aseta vihreä CD-levy tietokoneeseen ja noudata näyttöön tulevia ohjeita.

TÂRKEĂĂ: Jos aloitusikkuna ei tule näyttöön, kaksoisnapsauta Oma tietokone -kuvaketta, kaksoisnapsauta CD-ROM-kuvaketta, jossa on HP-logo, ja kaksoisnapsauta sitten setup.exekuvaketta.

### b. Katso kohta A2.

a. Slå på datamaskinen, logg deg på hvis det kreves, og vent til skrivebordet vises. Sett inn den grønne CDen, og følg instruksjonene på skjermen.

VIKTIG: Hvis oppstartskjermbildet ikke vises, dobbeltklikker du i tur og orden på Min datamaskin, CD-ROM-ikonet med HP-logoen og setup.exe.

**b.** Fortsett til **del A2**.

**a.** Tænd computeren, log evt. på, og vent, indtil skrivebordet vises. Isæt den grønne cd, og følg vejledningen på skærmen.
 VIGTIGT: Hvis startskærmbilledet ikke vises,

skal du dobbeltklikke på **Denne computer**, dobbeltklikke på **cd-rom**-ikonet med HP-logoet og derefter dobbeltklikke på **setup.exe**.

b. Fortsæt til Afsnit A2.

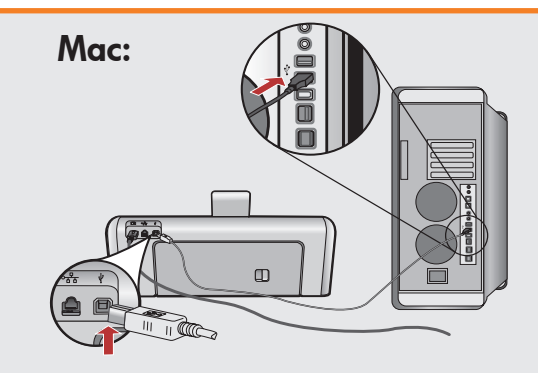

- **VIKTIGT:** Köp en USB-kabel separat om sådan inte medföljer.
  - a. Anslut USB-kabeln till porten på baksidan av HP Photosmart och därefter till en USB-port på datorn.
  - **b.** Fortsätt till **Avsnitt A2**.
- TÄRKEÄÄ: Osta USB-kaapeli erikseen, jos se ei kuulu toimitukseen.
  - **a.** Liitä USB-kaapeli HP Photosmart -laitteen takana olevaan porttiin ja sitten tietokoneen vapaaseen USB-porttiin.
  - b. Katso kohta A2.
- **VIKTIG:** Kjøp en USB-kabel separat hvis den ikke følger med.
  - **a.** Koble USB-kabelen til porten på baksiden av HP Photosmart og deretter til en USB-port på datamaskinen.
  - **b.** Fortsett til **del A2**.
- **VIGTIGT:** Køb et separat USB-kabel, hvis det ikke er inkluderet.
  - a. Slut USB-kablet til porten bag på HP Photosmart og derefter til en USB-port på computeren.
  - b. Fortsæt til Afsnit A2.

## 

### Windows:

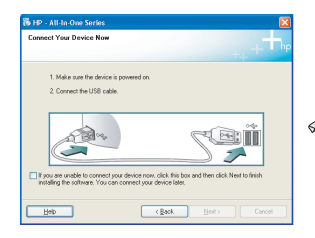

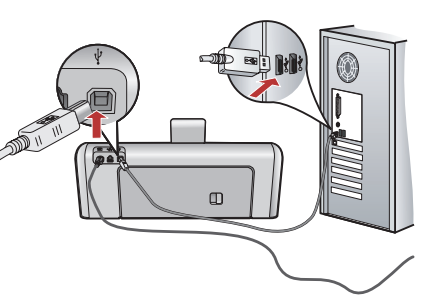

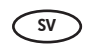

**VIKTIGT:** Köp en USB-kabel separat om sådan inte medföljer.

- c. När uppmaningen visas ansluter du USB-kabeln till porten på baksidan av HP Photosmart och därefter till en USB-port på datorn.
- **d.** Installera programmet genom att följa anvisningarna på skärmen.
- e. Gå till sida 13 om du vill utforska HP Photosmart.
- **TÄRKEÄÄ:** Osta USB-kaapeli erikseen, jos se ei kuulu toimitukseen.
  - **c.** Kun USB-kehote tulee näyttöön, liitä USBkaapeli HP Photosmart -laitteen takana olevaan porttiin ja tietokoneen vapaaseen USB-porttiin.
  - **d.** Asenna ohjelmisto noudattamalla näyttöön tulevia ohjeita.
  - e. Tutustu HP Photosmart -laitteeseen siirtymällä sivulle 13.
- NO VIKTIG: Kjøp en USB-kabel separat hvis den ikke følger med.
  - c. Når USB-meldingen vises, kobler du USB-kabelen til porten på baksiden av HP Photosmart og deretter til en USB-port på datamaskinen.
  - **d.** Følg instruksjonene på skjermen for å fullføre installeringen av programvaren.
  - e. Gå til side 13 for å utforske HP Photosmart.
- **VIGTIGT:** Køb et separat USB-kabel, hvis det ikke er inkluderet.
  - c. Når du bliver bedt om det, skal du slutte USBkablet til porten bag på HP Photosmart og derefter til en USB-port på computeren.
  - **d.** Følg vejledningen på skærmen for at færdiggøre softwareinstallationen.
  - e. Gå til side 13 for at få flere oplysninger om din HP Photosmart.

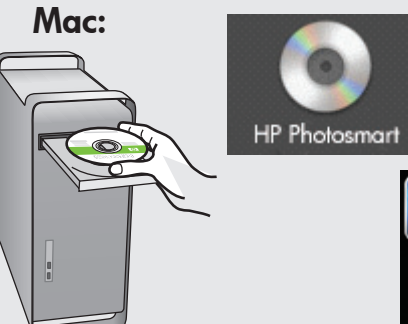

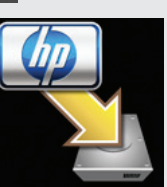

- (sv) **c.** Sätt in den **gröna** CD:n.
  - **d.** Dubbelklicka på ikonen för HP Photosmart CD:n på skrivbordet.
  - e. Dubbelklicka på ikonen HP Photosmart Installer (installation av HP Photosmart). Följ anvisningarna på skärmen.
  - f. Stäng skärmen Setup Assistant (HP:s installationsassistent).
  - **g.** Gå till sida 13 om du vill utforska HP Photosmart.
- **c.** As eta **vihreä** CD-levy tietokoneeseen.
  - **d.** Kaksoisosoita työpöydällä olevaa HP Photosmart CD -symbolia.
  - e. Kaksoisosoita HP Photosmart Installer -symbolia. Noudata näyttöön tulevia ohjeita.
  - f. Suorita Setup Assistant (Käyttöönottoapuri) -näytöllä esitetyt vaiheet.
  - **g.** Tutustu HP Photosmart -laitteeseen siirtymällä sivulle 13.
- NO c. Sett inn den grønne CDen.
  - **d.** Dobbeltklikk på ikonet for HP Photosmart-CDen på skrivebordet.
  - e. Dobbeltklikk på ikonet HP Photosmart Installer. Følg instruksjonene på skjermen.
  - f. Fullfør skjermbildet Setup Assistant (Installeringsassistent).
  - g. Gå til side 13 for å utforske HP Photosmart.
- DA c. Isæt den grønne cd.
  - **d.** Dobbeltklik på ikonet for HP Photosmart-cd på skrivebordet.
  - e. Dobbeltklik på ikonet for HP Photosmart Installer. Følg vejledningen på skærmen.
  - f. Færdiggør skærmbilledet Setup Assistant (Installationsassistent).
  - **g.** Gå til side 13 for at få flere oplysninger om din HP Photosmart.

# B1 - Ethernet

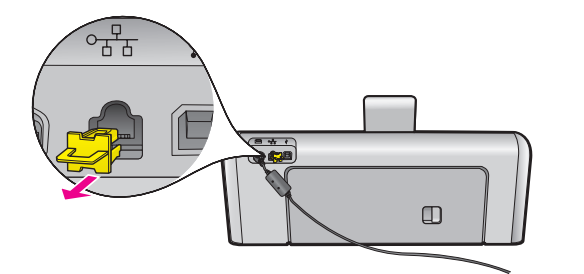

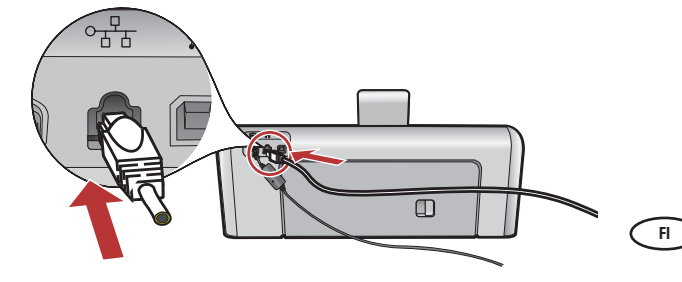

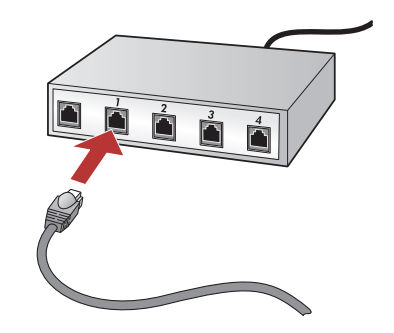

- **a.** Find Ethernet-kablet.
  - **b.** Fjern det gule stik bag på enheden.
  - c. Tilslut den ene ende af Ethernet-kablet til Ethernet-porten bag på enheden.
  - **d.** Tilslut den anden ende af Ethernet-kablet til routeren (ikke internetporten).
  - e. Gå til Afsnit B2 i denne Opsætningsvejledning for at installere softwaren.

Viktigt: Datorn och HP Photosmart måste finnas i samma aktiva nätverk.

Om du använder ett DSL- eller kabelmodem är det viktigt att inte ansluta Ethernet-kabeln från HP Photosmart till kabelmodemet. Den ska bara anslutas till routern.

Tärkeää: Tietokone ja HP Photosmart -laite on liitettävä samaan aktiiviseen, toimivaan verkkoon.

Jos käytät DSL- tai kaapelimodeemia, varmista, että et liitä Ethernetkaapelia HP Photosmart -laitteesta kaapelimodeemiin. Liitä se vain reitittimeen.

- (sv) **a.** Leta reda på Ethernet-kabeln.
  - **b.** Ta bort den gula pluggen från enhetens baksida.
  - **c.** Anslut den ena änden av Ethernet-kabeln till Ethernet-porten på enhetens baksida.
  - **d.** Anslut Ethernet-kabelns andra ände till routern (inte till Internet-porten).
  - e. Gå till **Avsnitt B2** i denna installationshandbok och följ anvisningarna för hur du installerar programvaran.
  - a. Etsi Ethernet-kaapeli.
  - b. Irrota laitteen takana oleva keltainen suojus.
  - c. Liitä Ethernet-kaapelin yksi pää laitteen takana olevaan Ethernet-porttiin.
  - **d.** Liitä Ethernet-kaapelin toinen pää reitittimeen (älä Internet-porttiin).
  - e. Asenna ohjelmisto siirtymällä tämän asennusoppaan kohtaan B2.

- **a.** Finn Ethernet-kabelen.
  - **b.** Koble fra den gule kontakten bak på enheten.
  - c. Koble den ene enden av Ethernet-kabelen til Ethernet-porten bak på enheten.
  - **d.** Koble den andre enden av Ethernet-kabelen til ruteren (ikke i Internett-porten).
  - e. Gå til **del B2** i denne installasjonsveiledningen for å installere programvaren.

Viktig: Datamaskinen og HP Photosmart må være på samme aktive og fungerende nettverk. Hvis du bruker DSL eller kabelmodem, må du kontrollere at du ikke kobler Ethernet-kabelen fra HP Photosmart til kabelmodemet. Koble den bare til ruteren.

**VIGTIGT:** Computeren og HP Photosmart skal være forbundet med det samme aktive, fungerende netværk. Hvis du bruger DSL- eller kabelmodem, skal du kontrollere, at du ikke tilslutter Ethernet-kablet fra HP Photosmart til kabelmodemmet. Tilslut det til routeren.

# B2 - Ethernet 🚽

### Windows:

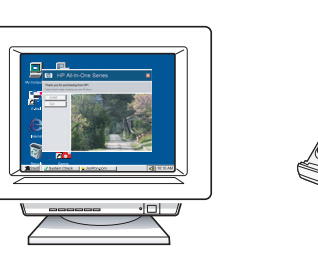

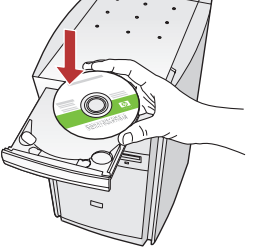

- sv a. Starta datorn, logga in om det behövs och vänta tills skrivbordet visas.
  - b. Sätt in den gröna CD:n och installera programvaran enligt anvisningarna på skärmen.
     VIKTIGT: Om startbilden inte visas dubbelklickar du på Den här datorn, CD-ROM-ikonen med HPlogotypen och sedan på setup.exe.
  - c. På skärmen Anslutningstyp måste du välja via nätverket.
- a. Käynnistä tietokone, kirjaudu tarvittaessa sisään ja odota, että työpöytä tulee näyttöön.
  - b. Aseta vihreä CD-levy tietokoneeseen ja asenna ohjelmisto näyttöön tulevien ohjeiden mukaan.
     TÄRKEÄÄ: Jos aloitusikkuna ei tule näyttöön, kaksoisnapsauta Oma tietokone -kuvaketta, kaksoisnapsauta CD-ROM-kuvaketta, jossa on HP-logo, ja kaksoisnapsauta sitten setup.exekuvaketta.
  - **c.** Valitse **Connection Type** (Yhteystyyppi) -näytöllä Through the network (Verkon kautta).
- a. Slå på datamaskinen, logg deg på hvis det kreves, og vent til skrivebordet vises.
  - b. Sett inn den grønne CDen, og følg instruksjonene på skjermen.
    VIKTIG: Hvis oppstartskjermbildet ikke vises, dobbeltklikker du i tur og orden på Min datamaskin, CD-ROM-ikonet med HP-logoen og setup.exe.
  - c. På skjermbildet Connection Type (Tilkoblingstype) må du passe på å velge through the network (gjennom nettverket).
- **a.** Tænd computeren, log evt. på, og vent, indtil skrivebordet vises.
  - b. Isæt den grønne cd, og følg vejledningen på skærmen for at installere softwaren.
    VIGTIGT: Hvis startskærmbilledet ikke vises, skal du dobbeltklikke på Denne computer, dobbeltklikke på cd-rom-ikonet med HP-logoet og derefter dobbeltklikke på setup.exe.
  - c. Kontroller, at du på skærmbilledet
     Tilslutningstype vælger gennem netværket.

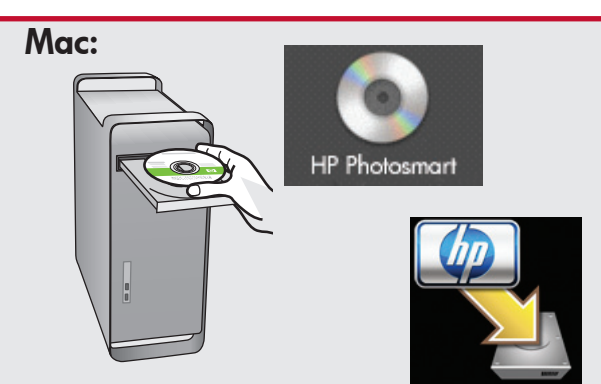

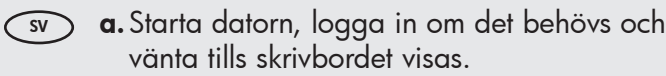

- b. Sätt in den gröna CD:n.
- c. Dubbelklicka på ikonen för HP Photosmart CD:n på skrivbordet.
- **d.** Dubbelklicka på ikonen **HP Photosmart Installer** (installation av HP Photosmart). Följ anvisningarna på skärmen.
- e. Stäng fönstret Setup Assistant (HP:s installationsassistent).
- a. Käynnistä tietokone, kirjaudu tarvittaessa sisään ja odota, että työpöytä tulee näyttöön.
  - **b.** Aseta **vihreä** CD-levy tietokoneeseen.
  - c. Kaksoisosoita työpöydällä olevaa HP Photosmart CD -symbolia.
  - **d.** Kaksoisosoita **HP Photosmart Installer** -symbolia. Noudata näyttöön tulevia ohjeita.
  - e. Suorita Setup Assistant (Käyttöönottoapuri) -näytöllä esitetyt vaiheet.
- **a.** Slå på datamaskinen, logg deg på hvis det kreves, og vent til skrivebordet vises.
  - **b.** Sett inn den **grønne** CDen.
  - **c.** Dobbeltklikk på ikonet for HP Photosmart-CDen på skrivebordet.
  - d. Dobbeltklikk på ikonet HP Photosmart Installer. Følg instruksjonene på skjermen.
  - e. Fullfør skjermbildet Setup Assistant (Installeringsassistent).
- **a.** Tænd computeren, log evt. på, og vent, indtil skrivebordet vises.
  - **b.** Isæt den **grønne** cd.
  - **c.** Dobbeltklik på ikonet for HP Photosmart-cd på skrivebordet.
  - d. Dobbeltklik på ikonet for HP Photosmart Installer. Følg vejledningen på skærmen.
  - e. Færdiggør skærmbilledet Setup Assistant (Installationsassistent).

# B3 - Ethernet 🚽

### Windows:

- d. Brandväggen kan visa varningar om att HP-programvaran försöker nå nätverket. Du bör besvara varningen på ett sådant sätt att åtkomst "alltid" tillåts. Fortsätt sedan med installationen av HP-programvaran.
   Obs! Antivirus- och antispionprogram kan blockera programinstallationen och därför behöva avaktiveras. Glöm inte att aktivera programmen igen när installationen är klar.
- d. Palomuuriohjelmistosi voi varoittaa sinua, että HP:n ohjelmisto yrittää muodostaa verkkoyhteyden. Vastaa, että yhteyden muodostaminen on aina sallittua. Jatka sen jälkeen HP:n ohjelmiston asentamista.
   Huomaa: Virusten ja vakoiluohjelmien torjuntaohjelmat voivat estää ohjelmiston asennuksen, ja ne on mahdollisesti poistettava käytöstä. Muista käynnistää ne uudelleen asennuksen jälkeen.

### B4 - Ethernet 🚟

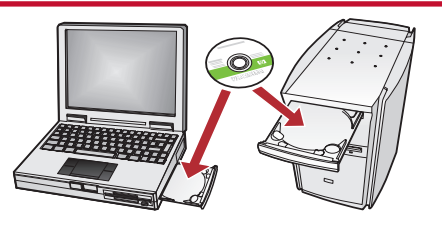

- SV Om det finns flera datorer i nätverket installerar du programvaran HP Photosmart på alla datorer. Följ anvisningarna på skärmen. Kontrollera att du väljer anslutningstyperna mellan nätverket och HP Photosmart (inte mellan datorn och nätverket).
- Jos verkossa on myös muita tietokoneita, asenna HP Photosmart -ohjelmisto jokaiseen tietokoneeseen. Noudata näyttöön tulevia ohjeita. Varmista, että valitset verkon ja HP Photosmart -laitteen välisen yhteystyypin (ei tietokoneen ja verkon välistä yhteystyyppiä).

- d. Brannmurprogramvaren kan vise meldinger som advarer deg om at HP-programvaren forsøker å få tilgang til nettverket. Du bør svare slik at tilgang "alltid" er tillatt. Deretter fortsetter du med installeringen av HP-programvaren.
   Merk: Antivirus- og antispionprogrammer kan blokkere programvareinstalleringen og må deaktiveres. Husk å slå dem på igjen etter installeringen.
- DA
- d. Du modtager muligvis en advarsel om, at HP-software forsøger at få adgang til dit netværk. Du bør sikre, at adgang "altid" er tilladt. Fortsæt derefter med HP-softwareinstallationen.
  Bemærk! Det kan være nødvendigt at deaktivere eventuelle antivirus- eller antispyware-programmer, som blokerer for softwareinstallationen. Husk at aktivere dem igen efter installationen.

- No Hvis du har flere datamaskiner i nettverket, installerer du HP Photosmart-programvaren på hver datamaskin. Følg instruksjonene på skjermen. Sørg for å velge tilkoblingstypene mellom nettverket og HP Photosmart (ikke mellom datamaskinen og nettverket).
- DA

Hvis du har flere computere på netværket, skal du installere HP Photosmart-softwaren på hver enkelt computer. Følg vejledningen på skærmen. Husk at vælge tilslutningstyperne mellem netværket og HP Photosmart (ikke mellem computeren og netværket).

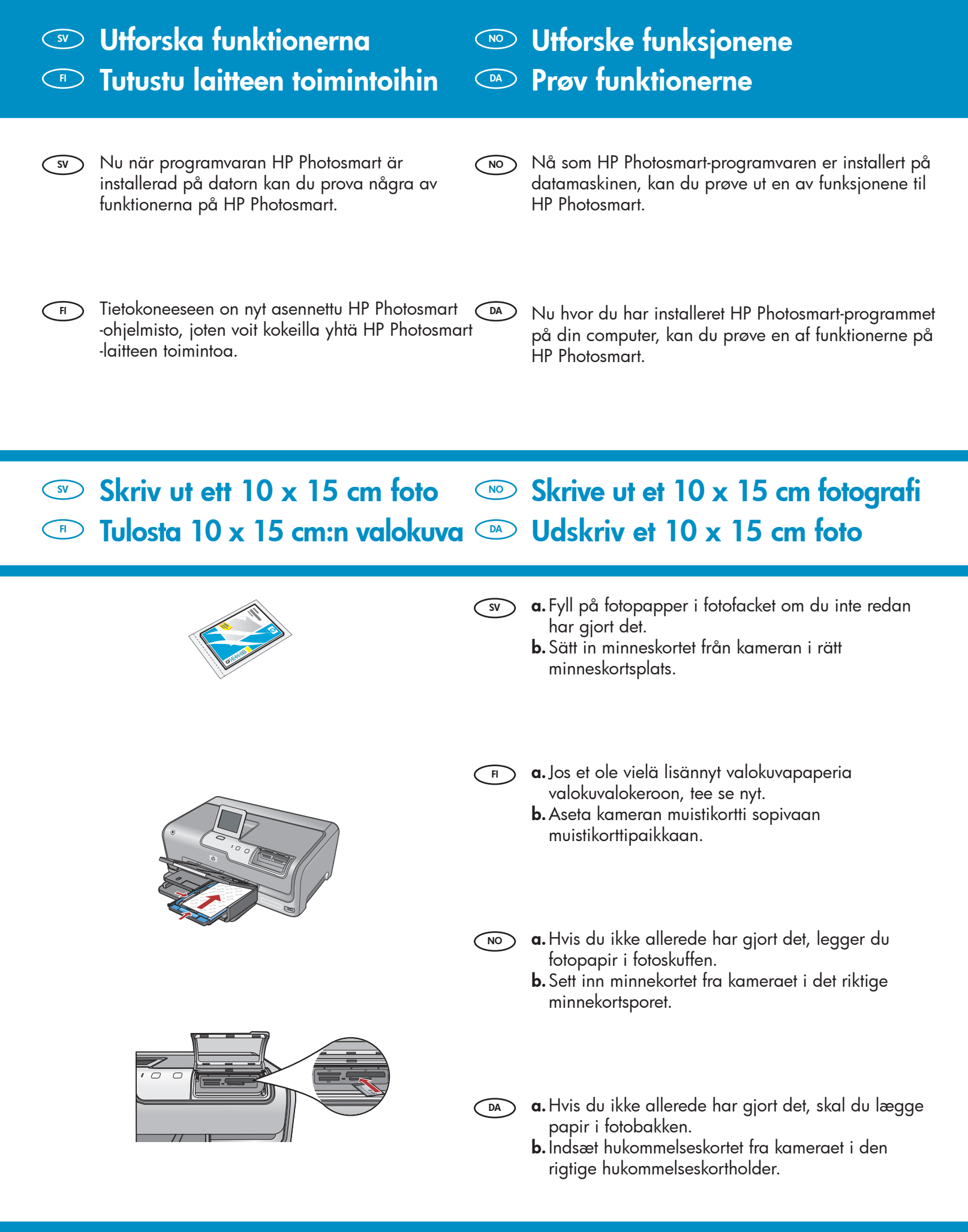

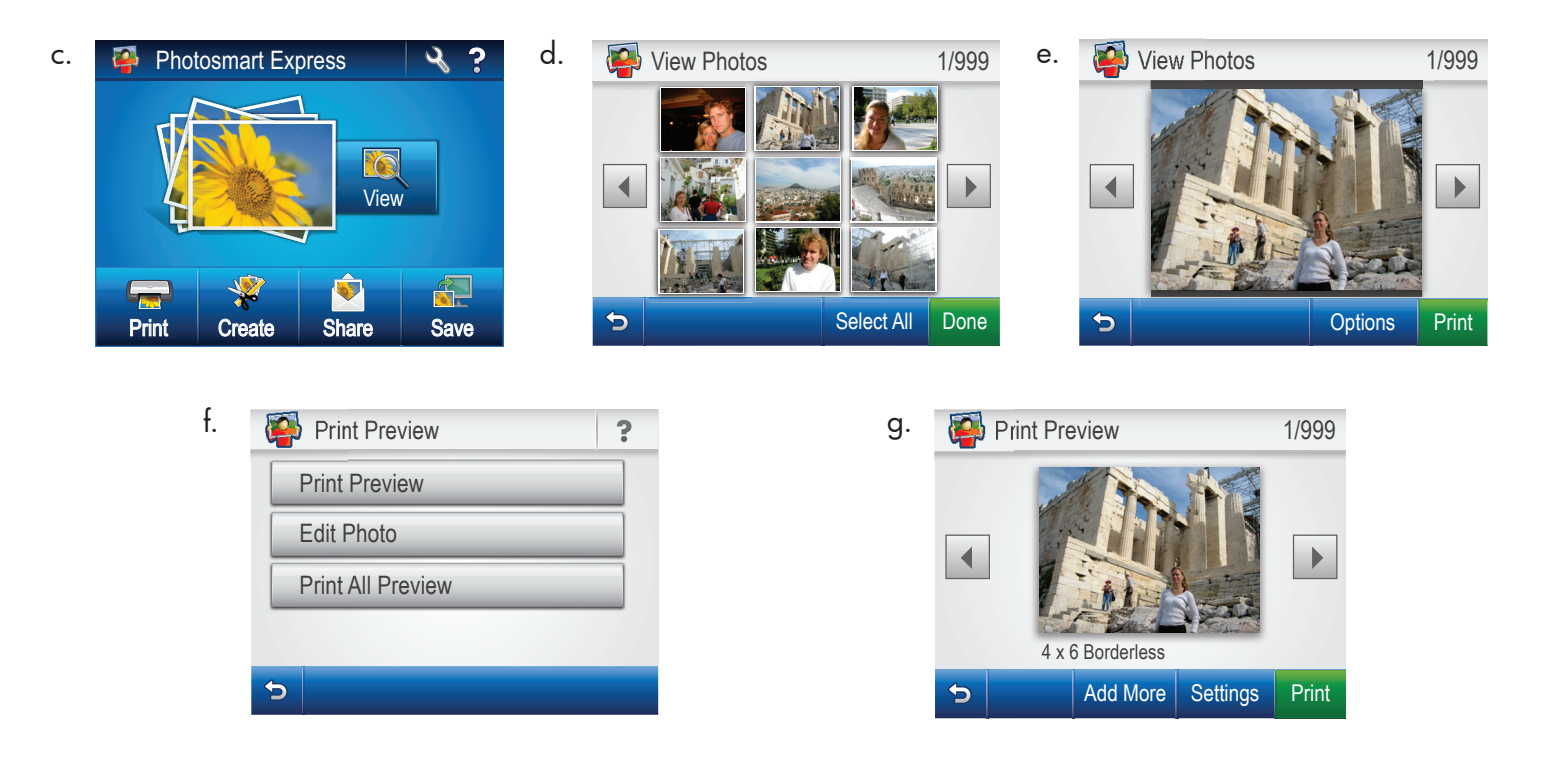

- sv **a.** När Photosmart Express-menyn visas på färgdisplayen trycker du på **View (Visa)**.
  - b. Peka på 

     eller ▶ om du vill bläddra genom miniatyrerna av dina foton.
  - c. Peka på miniatyren av fotot som du vill visa.
  - **d.** När fotot visas i fönstret pekar du på bilden igen. Skärmen Print Preview (Förhandsgranska) visas.
  - e. Peka på Print Preview (Förhandsgranska).
  - f. Skriv ut fotot genom att peka på Print (Skriv ut).
- a. Kun Photosmart Express -valikko tulee värinäyttöön, paina View (Näytä).
  - b. Selaa valokuvien pikkukuvia painikkeilla
    ◄ ja ►.
  - c. Kun näet valokuvan, jota haluat tarkastella, kosketa sitä.
  - d. Kun valokuva ilmestyy näyttöön, kosketa sitä uudelleen. Esikatselunäkymä tulee näyttöön.
  - e. Paina Print Preview (Esikatselu).
  - f. Tulosta valokuva painamalla Print (Tulosta).

- a. Når Photosmart Express-menyen vises på fargegrafikkskjermen, trykker du på Vis.
  - b. Trykk på 

     eller ► for å bla gjennom miniatyrbildene.
  - c. Når det riktige miniatyrbildet vises, trykker du på det.
  - **d.** Når bildet vises på skjermen, trykker du på det igjen. Skjermbildet Forhåndsvisning vises.
  - e. Trykk på Forhåndsvisning.
  - f. Trykk på Skriv ut for å skrive ut bildet.
- a. Når menuen Photosmart Express vises i farvedisplayet, skal du trykke på Vis.
  - b. Tryk på ◀ eller ► for at gennemse miniaturekopierne af dine fotos.
  - c. Tryk på miniaturekopien af det foto, som du vil se.
  - **d.** Når fotoet vises på displayet, skal du trykke på billedet igen. Skærmbilledet Vis udskrift vises.
  - e. Tryk på Vis udskrift.
  - f. Hvis du vil udskrive billedet, skal du trykke på
     Udskriv.

Felsökning för USB-anslutning
 USB-teilsøking
 USB-vianmääritys
 USB – Fejlfinding

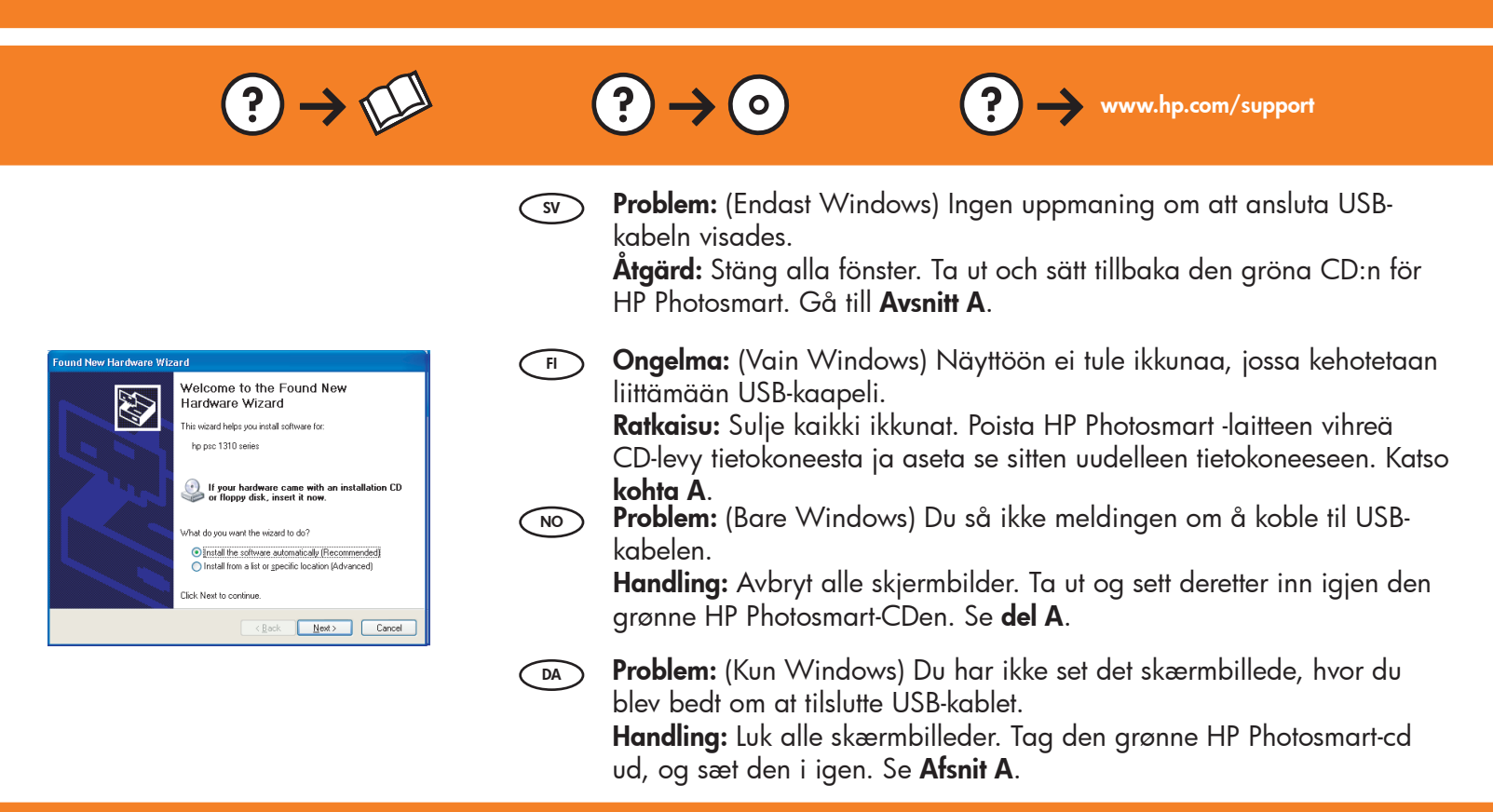

 Problem: (Endast Windows) Ett fönster med ett meddelande om att installationen av enheten misslyckades visas.
 Åtgärd: Koppla ur enheten och koppla in den igen. Kontrollera alla

anslutningar. Kontrollera att USB-kabeln är ansluten till datorn. Anslut inte USB-kabeln till ett tangentbord eller en hubb utan strömförsörjning. Gå till **Avsnitt A**.

Ongelma: (Vain Windows) Näyttöön tulee Device Setup Has Failed To
 Complete (Laitteen asentaminen ei onnistu) -ikkuna.

**Ratkaisu:** Irrota laitteen virtajohto ja kytke se uudelleen. Tarkista kaikki liitännät. Tarkista, että USB-kaapeli on liitetty tietokoneeseen. Älä liitä USB-kaapelia näppäimistöön tai USB-keskittimeen, jolla ei ole omaa virtalähdettä. Katso **kohta A**.

 Problem: (Bare Windows) Skjermbildet Device Setup Has Failed To Complete (Enhetsinstallasjonen ble ikke fullført) vises.
 Handling: Koble fra enheten, og koble den deretter til igjen. Kontroller alle tilkoblinger. Kontroller at USB-kabelen er koblet til datamaskinen. Ikke koble USB-kabelen til et tastatur eller en USB-hub uten strømforsyning. Se del A.

Problem: (Kun Windows) Skærmbilledet Enhedsopsætning blev ikke fuldført vises.

**Handling:** Tag stikket til enheden ud, og sæt det i igen. Kontroller alle tilslutninger. Sørg for, at USB-kablet er sat i computeren. Slut ikke USB-kablet til et tastatur eller en USB-hub uden strøm. Se **Afsnit A**.

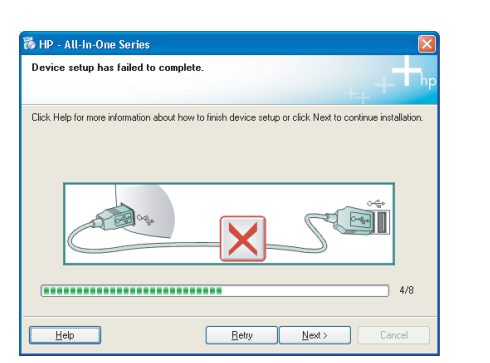

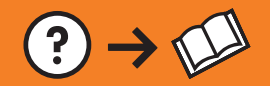

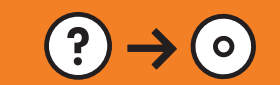

SV

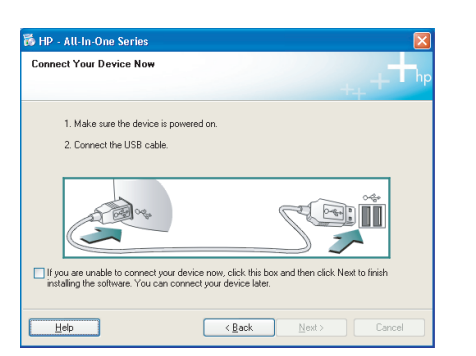

**Ongelma:** (Windows) Microsoftin Lisää laite -ikkuna tulee näyttöön. **Ratkaisu:** Sulje kaikki ikkunat. Irrota USB-kaapeli ja aseta sitten HP Photosmart -laitteen vihreä CD-levy tietokoneeseen. Katso kohta A.

Problem: (Windows) Microsoft-fönstret Lägg till maskinvara visas.

CD:n för HP Photosmart. Gå till Avsnitt A.

**Åtgärd:** Stäng alla fönster. Koppla ur USB-kabeln och sätt in den gröna

- Problem: (Windows) Microsoft-skjermbildet Legg til maskinvare vises. Handling: Avbryt alle skjermbilder. Trekk ut USB-kabelen og sett deretter inn den grønne HP Photosmart-CDen. Se del A.
- Problem: (Windows) Microsoft-skærmbilledet Tilføj hardware vises. Handling: Luk alle skærmbilleder. Tag USB-kablet ud, og isæt den grønne HP Photosmart-cd. Se Afsnit A.
- SV Problem: När du installerar programvaran HP Photosmart visas felmeddelandet Skrivaren kunde inte hittas. Åtgärd: HP Photosmart kanske inte är ansluten till nätverket. Kontrollera alla kabelanslutningar mellan HP Photosmart, routern och datorn.
  - Prova med att temporärt avaktivera brandväggar och antispion- eller antivirusprogram som kan vara igång på datorn.
- Ongelma: Kun asennat HP Photosmart -ohjelmiston, näet virheilmoituksen Printer Not Found (Tulostinta ei löydy).

**Ratkaisu:** HP Photosmart -laitetta ei ehkä ole liitetty verkkoon. Tarkista kaikki HP Photosmart -laitteen, reitittimen tietokoneen väliset kaapeliliitännät.

Kokeile poistaa tietokoneessa mahdollisesti käynnissä oleva palomuuri sekä vakoiluohjelmien tai virusten torjuntaohjelmat väliaikaisesti käytöstä.

**Problem:** Mens du installerer HP Photosmart-programvaren, ser du feilmeldingen **Printer Not Found** (Finner ikke skriver).

**Handling:** HP Photosmart er kanskje ikke koblet til nettverket. Kontroller alle kabeltilkoblinger mellom HP Photosmart, ruteren og PCen.

Prøv midlertidig å koble fra eventuelle brannmurer, antispionprogrammer eller antivirusprogrammer som kjører på PCen.

Problem: Mens du installerer HP Photosmart-softwaren, får du fejlmeddelelsen Printeren blev ikke fundet. Handling: HP Photosmart er muligvis ikke forbundet med dit netværk. Kontroller alle kabeltilslutninger mellem HP Photosmart, routeren og din pc.

Prøv midlertidigt at deaktivere firewall-, antispyware- eller antivirussoftware, som kører på din pc.

© 2007 Hewlett-Packard Development Company, L.P.

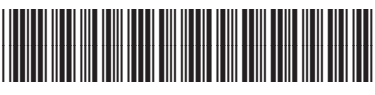